# 電子入札システム 補助アプリ導入/許可リストの登録 / キャッシュクリア

電子入札補助アプリは基本的にパソコン起動時に同時に起動するため特に手動で起動する必要はあり ません。(※起動した場合はエラーが表示されます。(4)を参照)

## (1) 電子入札補助アプリが導入されていない、または起動していない

電子入札補助アプリが導入されていない場合は導入をお願いします。 導入について、ICカードをご利用の方は<u>認証局</u>へお問合せください。 ICカードをお持ちでない簡易認証の方(ID・パスワードでログインしている方)は<u>こちら</u>をご覧ください。

#### <電子入札補助アプリ導入確認>

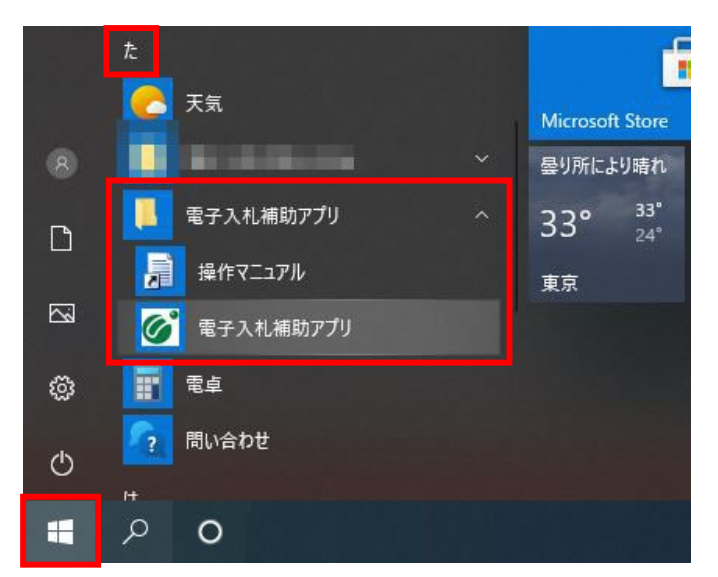

スタートボタンを押下し、アプリの一覧を表示します。 電子入札補助アプリがインストールされているか確認 します。

インストールされている場合は左図のように表示されます。

※導入確認により、電子入札補助アプリが一覧に表 示されない場合は、電子入札補助アプリをクリックして 起動してください。

#### <電子入札補助アプリ起動確認>

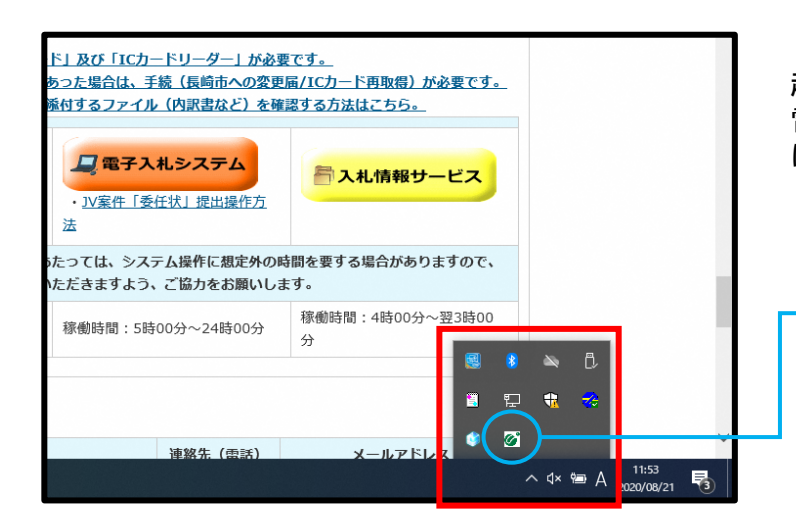

起動中のアプリはタスクトレイに表示されます。 電子入札補助アプリが起動しているかを確認するに はタスクトレイをご確認ください。

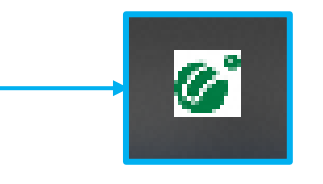

電子入札補助アプリアイコン

電子入札補助アプリをインストール後、許可URLリストを登録していなければ時計が表示されず次のような メッセージが表示されます。 登録されていない場合、ICカードをご利用の方は認証局へお問合せください。 ICカードをお持ちでない簡易認証の方は下記URLを許可リストに登録してください。

### URL: https://nyusatsu.nyusatsu.city.nagasaki.lg.jp

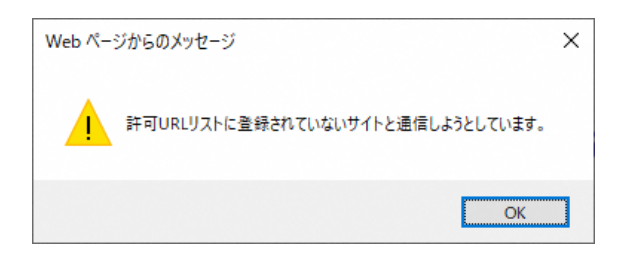

### ◆許可URLリストの登録方法

アイコンを右クリックします。

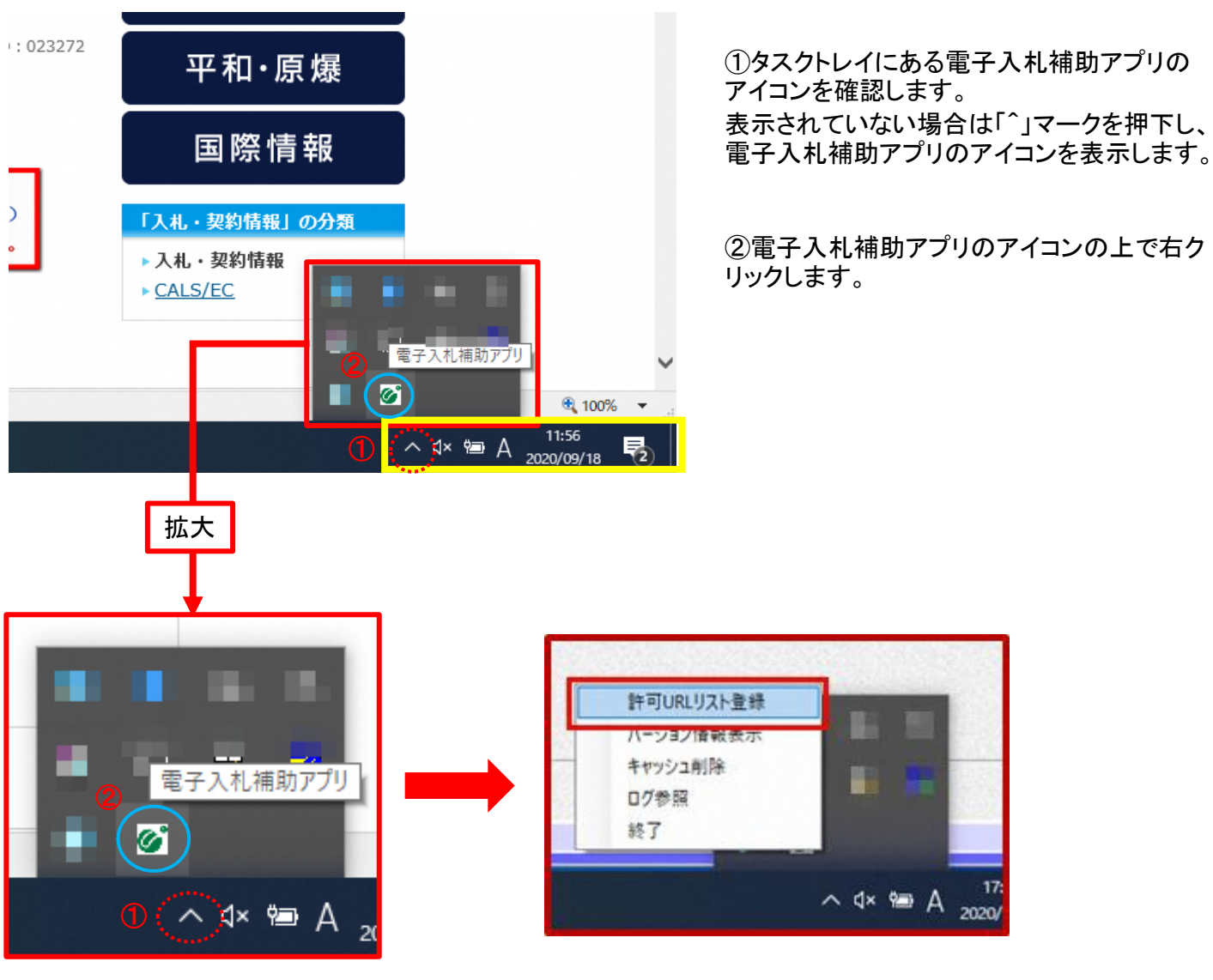

②電子入札補助アプリのアイコンの上で右ク

「許可URLリスト登録」を選択します。

| × |
|---|
|   |
|   |
|   |
|   |
|   |

「許可URLリスト登録」画面が表示されます。

1長崎市のURL
 https://nyusatsu.nyusatsu.city.nagasaki.lg.jp
 を入力(またはコピー&ペースト)し、②追加ボタンで追加します。

| 許可URLリスト登録                   | <b>録</b>                                |                                                                                                  | 4                                                                                                    | ×                                                                                                    |
|------------------------------|-----------------------------------------|--------------------------------------------------------------------------------------------------|----------------------------------------------------------------------------------------------------|----------------------------------------------------------------------------------------------------|
| 許可されたサイ <br> https://nyusats | ∿@URL<br>sunyusatsu.city.na             | agasaki.lg.jp                                                                                    |                                                                                                    |                                                                                                    |
|                              |                                         |                                                                                                  |                                                                                                    |                                                                                                    |
|                              |                                         |                                                                                                  |                                                                                                    |                                                                                                    |
| J                            | 追                                       | nıt                                                                                              |                                                                                                    |                                                                                                    |
|                              | 削                                       | 除                                                                                                |                                                                                                    |                                                                                                    |
|                              | 許可URLリスト登<br>許可されたサイ<br>https://nyusats | 許可URLリスト登録<br>許可されたサイトのURL<br>https://nyusatsunyusatsucity na<br>」<br>」<br>」<br>」<br>道<br>前<br>川 | 許可URLリスト登録<br><u>許可されたサイトのURL</u><br>https://nyusatsunyusatsu.city.nagasaki.lg.jp<br><u>道加</u><br>削除 | 許可URLUスト登録 ④<br>許可されたサイトのURL<br>https://nyusatsunyusatsu.city nagasaki.lg.jp<br>し<br>し<br>し<br>し<br>し<br>し<br>し<br>し<br>し |

③「許可されたサイトのURL」に追加されたことを 確認します。

長崎市のURL https://nyusatsu.nyusatsu.city.nagasaki.lg.jp

④×ボタンで閉じます。

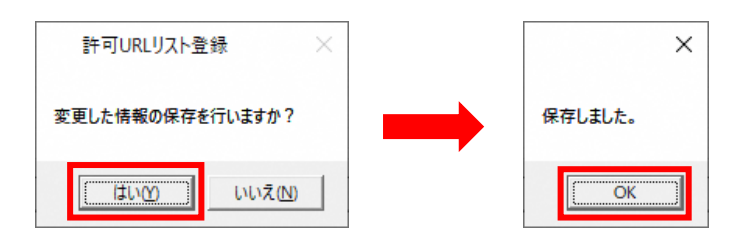

保存画面が表示され、「はい」を選択します。

その後、保存完了画面が表示されるため 「OK」ボタンを押下し終了です。

🗖 🕸 BE

× +

以下の手順でキャッシュのクリアを行ってください。

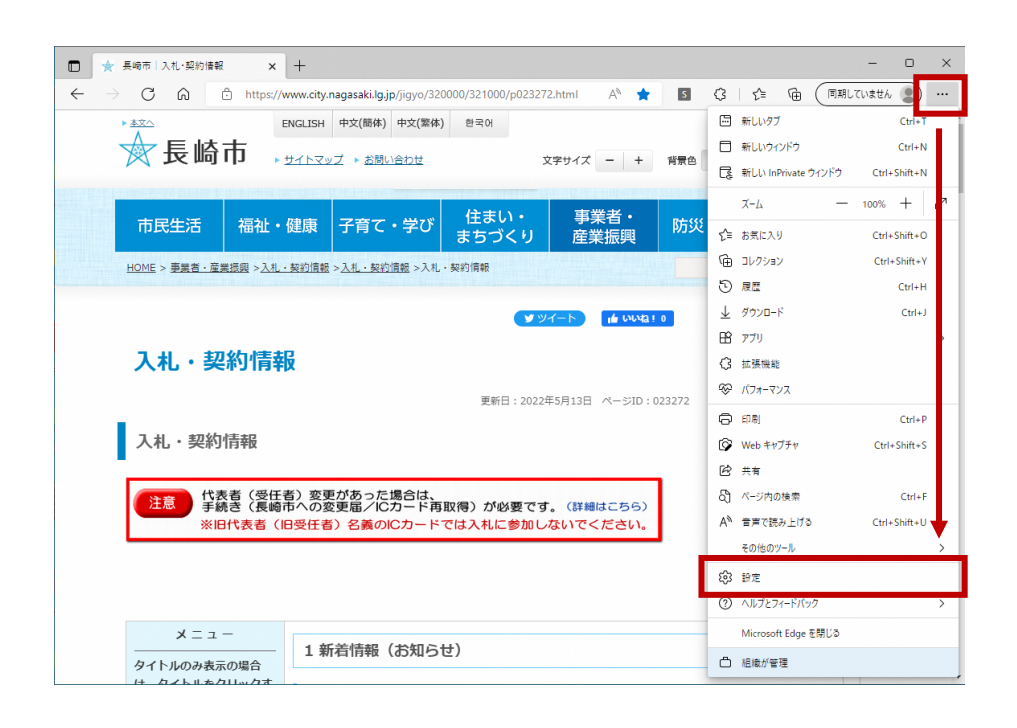

「Microsoft Edge」を開き、画面右上の 「…」をクリックしメニューを表示します。

「設定」を選択します。

★最大化

×

「設定」メニューが開きます。 『プライバシー、検索、サービス』を選択

く参考> 左図のように設定メニューが左側に表 示されていない場合があります。その ☆設定の文字の横にある三本線をク

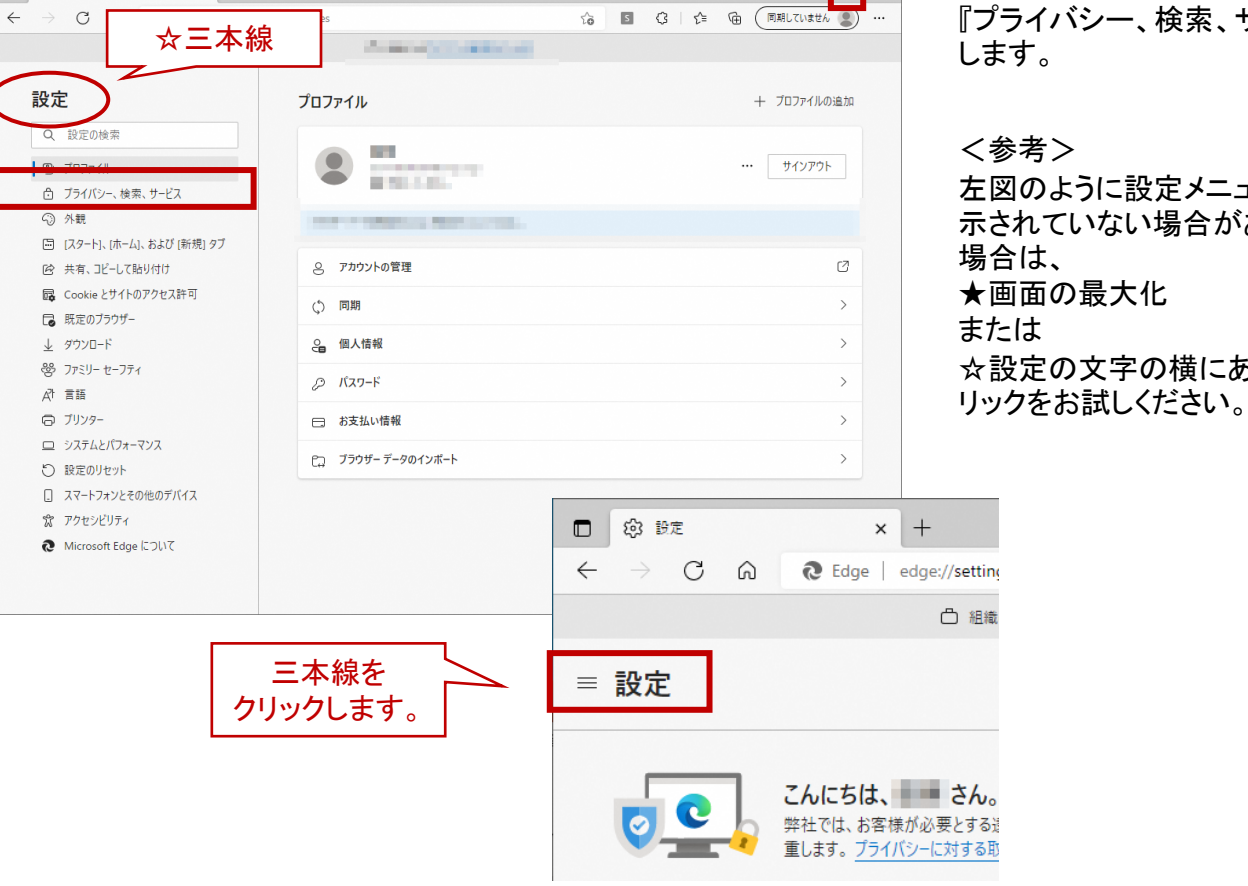

| 🗖 🕸 BZ × +                                                                                                    |                                                                                                    |                                                                                                    | - o >                                                                                                    |
|----------------------------------------------------------------------------------------------------|----------------------------------------------------------------------------------------------------|----------------------------------------------------------------------------------------------------|----------------------------------------------------------------------------------------------------|
| $\leftarrow$ $\rightarrow$ C $\widehat{\alpha}$ Edge   edge://s                                                                                                    | ettings/privacy                                                                                                    | 6 5 0                                                                                                    | 3   🏫 🕀 (同期していません 🚇 …                                                                                                    |
|                                                                                                    | □ 組織によるブラウザーは管理                                                                                                    | entines and the second second s |                                                                                                    |
| <ul> <li>設定</li> <li>② 力ロフィル</li> <li>③ ブロフィル</li> <li>③ ブライバシー、検索、サービス</li> <li>③ 外親</li> <li>〇 パ親</li> <li>〇 バタート)、ホーム、および (新規) タブ</li> <li>○ 共有、コビーして陥り付け</li> <li>〇 cookie とサイトのアクセス許可</li> <li>□ 既定のブラウザー</li> <li>▲ ダウンロード</li> </ul> | ○ 組織によるブラクザーは要要<br>します。ブライバ<br>空ごごご こんにちは、<br>単社では、お客様<br>重します。ブライバ<br>トラッキングの防止 ② Web サイトでは、トラッカーを使用して閲覧に<br>ソブル設定された広音などのコンテンツの表示<br>とがないサイトにその組織を送信することがあ 追助防止 ② 基本 ・ すべてのサイトできんたのトラッカー |                                                                                                    | ウブライバシーを尊重しています。<br>古者様のブライバシーを常に保護し、草<br>は、この情報を使用して、サイトの改善やバー<br>に、コーザーの情報を収集し、アクセスしたこ<br>・<br>・<br>・<br>の<br>酸重<br>・<br>すてのサイトから送られるトラッカー                                   |
| <ul> <li>ジ ファミリー セーフティ</li> <li>ゴ 言語</li> <li>ブ リンター</li> <li>システムとパフォーマンス</li> <li>設定のリセット</li> <li>スマートフォンとその他のデバイス</li> </ul>                                                                                                    | <ul> <li>3 (へい)オトではなんでいたフリー<br/>を許可する</li> <li>コンテソンと広告が(~)ナル設定される可能性のあります</li> <li>サイトは通りに開発します</li> <li>サイトは通りに開発します</li> <li>既和の有害なトラッカーをプロックします</li> </ul>                             | <ul> <li>アンセムじたことがあいアイヤションド<br/>・ラントをプロジレルます<br/>・フンタンジレカを含はほとんどバーンナ<br/>・バングロシレカションを<br/>・サイトは感りに増速します<br/>・サイトは感りに増速します<br/>・サイトは感りに増速します<br/>・サイトは感りに増速します         ・サイトは感りに増速します         ・サイトはありたりのとうののとうのとうのとうのとうのとうのとうのとうのとうのとうのとうのとうのとう</li></ul>                                                                                                    | <ul> <li>タイベ(ロ)クトリからあら(ペルアラッ)<br/>の大部・ダブロックします</li> <li>コンラマンとたきのバーンナル 静之が<br/>音・限に応えれる場合が多ります</li> <li>サイトの一部が開始しない可能性<br/>があります</li> <li>民知の有害なトラッカーをブロックし<br/>ます</li> </ul> |
| ☆ アクセンビリティ                                                                                                    | プロックされたトラッカー<br>ユーザーの追随がプロックされているサイトを表示:<br>例外<br>選択したサイトですべてのトラッカーを許可する<br>InPrivate で開覧するとさは、常に "厳聞<br>閲覧データをクリア<br>これには、履歴、パスワード、Cookie などが参<br>今すく開覧データをクリア                            | する<br>8* な追跡防止を使用する<br>始まれます。このブロファイルのデータのみが自                                                                                                    | ><br>)<br>)<br>)<br>)<br>)<br>)<br>)<br>)<br>)<br>)<br>)<br>)<br>)                                                                                                    |

|   | ×<br>閲覧データをクリア                                                                                                    |
|---|----------------------------------------------------------------------------------------------------|
|   | 時間の範囲                                                                                                    |
| 1 | すべての期間 ー                                                                                                    |
|   | 問覧の履歴     985 個の項目。アドレス バーにオートコンプリートが含まれています。                                                                        |
|   | ダウンロードの履歴<br>10 個の項目                                                                                                 |
| 2 | <ul> <li>Cookie およびその他のサイト データ</li> <li>202 個のサイトから。ほとんどのサイトからサインアウトします。</li> </ul>                                  |
|   | キャッシュされた画像とファイル<br>319 MB未満を解放します。一部のサイトでは、次回のアクセス時に読み込みが遅くなる可能性があります。                                               |
|   | Internet Explorer モードの閲覧データをクリアする                                                                                    |
|   | この操作では<br>にサインインしており、同期さ<br>れているすべくのテハィスのテーケがツリアされます。このデバイスからのみ閲覧<br>データをクリアするには、 <mark>最初にサインアウト</mark> 操作を行ってください。 |
| 3 | <b>今すぐクリア</b> キャンセル                                                                                                  |
|   |                                                                                                    |

『閲覧データをクリア』にある【クリアするデータの選択】ボタンを押下する。

『閲覧データをクリア』画面が表示されます。

①『時間の範囲』→「すべての 期間」を選択し ます。

②クリアするデータをチェックボックスで選択 します。

●「Cookieおよびその他のサイトデータ」 ●「キャッシュされた画像とファイル」

にチェックを入れ、その他にチェックが入っ ている項目は全て外して頂きます。(スクロー ルすると下に項目が続いているため下の項 目も確認頂きます。)

③【今すぐクリア】ボタンを押下します。 データクリアが完了すると、プライバシー、 検索、サービス画面に戻ります。 右上「×」ボタンをクリックし、Edgeの設定画 面を閉じます。

以上でキャッシュクリアは終了です。

(4)補助アプリの起動時に出るエラーについて

電子入札補助アプリは基本的にパソコン起動と同時に起動されるようになっています。 そのため、特に手動で起動する必要はありません。 電子入札補助アプリ起動時に以下のようなエラーが表示された場合は後述の内容をご確認ください。

【電子入札補助アプリの起動時に出るエラー】

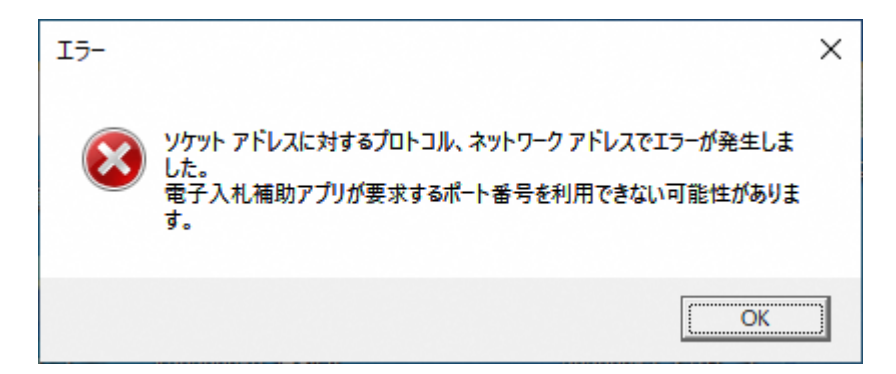

【原因及び対処方法】

<<原因>>

- すでに電子入札補助アプリが起動されている。
- ネットワークエラーが発生している。
- ●他のアプリがポート番号9980を利用している。
- 起動したユーザーとは別のユーザーで使用しようとしている。

<<対処方法>>

(1)すでに電子入札補助アプリが起動されていないか確認します。

「①電子入札補助アプリが導入されていない、または起動していない」を参照してください。

- (2)(1)の確認において電子入札補助アプリが起動していなかった場合はしばらく待ってから 再度電子入札補助アプリを起動してください。
- (3)それでもこのメッセージが表示される場合は、PC再起動を行ってください。